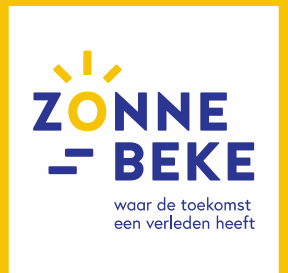

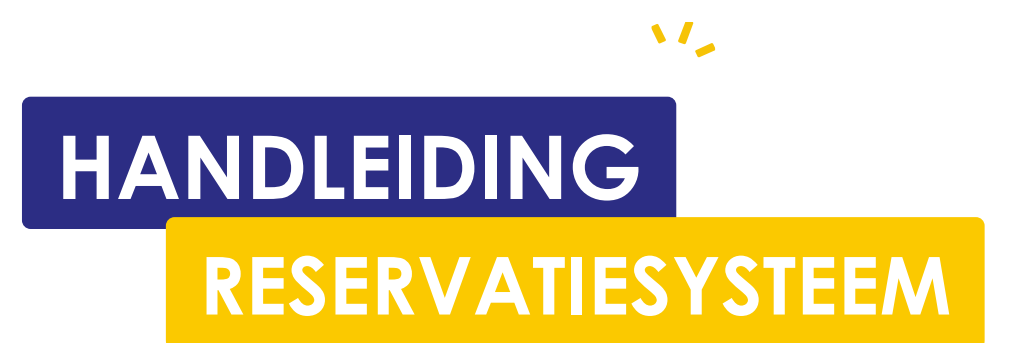

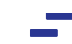

Pagina 1 van 11

# Inleiding

In deze handleiding wordt er beknopt uitgelegd hoe je een reservatie aanvraagt. Indien er na het lezen van deze handleiding nog zaken onduidelijk zijn, neem je best contact op met de dienst vrije tijd.

# Aanmelden op Mijn Zonnebeke

Om een reservatie te kunnen aanvragen moet je aangemeld zijn op Mijn Zonnebeke (mijn.zonnebeke.net)

1. Ga naar Mijn Zonnebeke en klik op 'Aanmelden'. Deze knop vind je bovenaan rechts of in het menu links

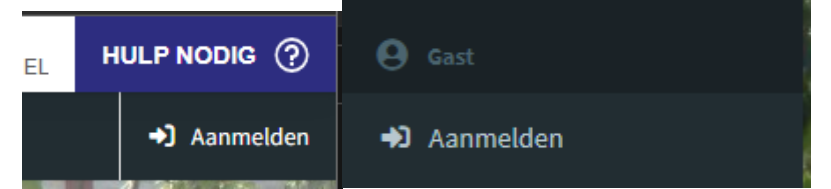

2. Meld je aan via eID/Itsme OF via met een email adres & wachtwoord.

|                        | Ē       |                    | OF         | AANMELDEN  |                     |
|------------------------|---------|--------------------|------------|------------|---------------------|
| 1. 1836                | 5       | met elb kaartiezer |            | Via itsine | CSA                 |
| AANMELDEN              |         |                    | The second |            |                     |
| Met email adres en wac | ntwoord |                    |            |            |                     |
| E-mail adres           |         |                    | -          |            |                     |
|                        |         |                    |            |            | 0                   |
| Wachtwoord             |         |                    |            |            |                     |
|                        |         |                    |            |            |                     |
|                        |         |                    |            |            |                     |
|                        |         |                    | Aanmelden  |            |                     |
| 1 1 1 1 1 1 2          |         |                    |            |            | Wachtwoord vergeten |

Indien je nog geen account hebt, word je doorverwezen naar de registratiepagina na aanmelden met eID/Itsme. Indien je een account wenst aan te maken zonder eID/Itsme, klik dan op "Nog Geen Account? Nieuwe account aanmaken).

**Opgepast**: Indien je nog maar net een account hebt aangemaakt, moet je contact opnemen met de dienst vrije tijd. Je account moet eerst gekoppeld worden aan een vereniging voordat je een reservatie kan aanvragen.

# Overzicht beschikbare zalen & materiaal

Eens je aangemeld bent, ga naar 'Reservaties'. De knop om naar deze pagina te gaan, staat op de startpagina of in het menu.

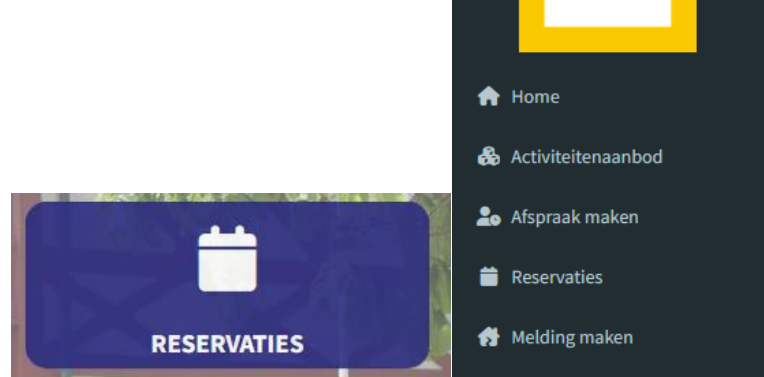

Op deze pagina vind je een overzicht van onze zalen en hun beschikbaarheid.

|   | 🕮 Beschikbare zalen 🛛 👪 Besc | hikbaar materiaal 🛛 🎗 | t 12 januari – 1 februar         | i 2023 > Vandaag | Weergave O    | Zichtbare gebouwer  | Aanvragen      |
|---|------------------------------|-----------------------|----------------------------------|------------------|---------------|---------------------|----------------|
|   |                              | •                     | donderdag 12-01-2023             | vriida           | ng 13-01-2023 | zaterdag 14-01-2023 | zondag 15-01-2 |
|   | Resources                    | VM                    | NM                               | VM               | NM            | VM                  | NM VM          |
|   |                              |                       |                                  |                  |               |                     |                |
| E | OC Beselare                  |                       |                                  |                  |               |                     |                |
|   | Foyer                        |                       |                                  |                  |               |                     |                |
|   | Polyvalente zaal             |                       | 13:                              |                  |               |                     |                |
|   | Vergaderzaal in Foyer        |                       |                                  |                  |               |                     |                |
| E | OC Geluveld                  |                       |                                  |                  |               |                     |                |
| Γ | Bar                          |                       | 2/01/2023 10:00 - 29/01/2023 23: | :59              |               |                     |                |
|   | Grote zaal beneden           |                       | 2/01/2023 10:00 - 29/01/2023 23: | :59              |               |                     |                |
|   | Kleine vergaderzaal beneden  |                       | 2/01/2023 10:00 - 29/01/2023 23: | :59              |               |                     |                |
|   | Leskeuken beneden            |                       | 2/01/2023 10:00 - 29/01/2023 23: | :59              |               |                     |                |
|   | OC Zandvoorde                |                       |                                  |                  | 16:00 - 23:59 |                     |                |

Bovenaan in de balk kun je doorklikken om een overzicht van ons beschikbaar materiaal te zien. In deze balk kun je ook het overzicht vernieuwen, de periode aanpassen, de weergave aanpassen, opgeven welke gebouwen je wenst te zien en een nieuwe reservatieaanvraag starten.

**TIP**: Wanneer je een (geldige) datum en/of een zaal geselecteerd hebt in de kalenderweergave, zullen deze reeds ingevuld zijn bij het aanvragen van een reservatie.

# Aanvragen van een reservatie

Op deze pagina kun je een reservatie aanvragen in 7 simpele stappen

| STAP 1     | STAP 2    | STAP 3     | STAP 4    | STAP 5    | STAP 6      | STAP 7    |
|------------|-----------|------------|-----------|-----------|-------------|-----------|
|            | t         | <b>@_</b>  | •         |           |             | E         |
| Vereniging | Start- en | Activiteit | Gebouw en | Materiaal | Aanvullende | Overzicht |
|            | einddatum | informatie | zalen     |           | informatie  |           |

### Stap 1: Vereniging

In deze stap vind je een korte uitleg over het reservatiesysteem en een selectieveld om de vereniging waarvoor je een reservatie aanvraagt te selecteren.

Selecteer de vereniging waarvoor de reservatie is en klik op 'volgende stap'

| lereniging*                     |             |  |  |  |  |
|---------------------------------|-------------|--|--|--|--|
| TESTVERENIGING - INTERNE TESTEN | •           |  |  |  |  |
|                                 |             |  |  |  |  |
| VO                              | LGENDE STAP |  |  |  |  |

#### Stap 2: Start- en einddatum

In deze stap moet je een start- en einddatum selecteren voor de reservatie. Deze datums komen overeen met de duur van de activiteit. Bovenaan vind je de minimum & maximum startdatum die je kan selecteren. De reservatie moet minimum 14 dagen op voorhand aangevraagd worden.

| 3 De startdatum moet tussen 26/01/2023 00:0 | ren 31/12/2023 23:59 vallen. |
|---------------------------------------------|------------------------------|
| Startdatum*                                 | Starttijd*                   |
| dd/mm/jjjj                                  | tuu:mm                       |
| Einddatum*                                  | Eindtijd*                    |
| dd/mm/jjjj                                  | uu::mm 🔍                     |
|                                             | VORIGE STAP                  |
|                                             | VOLGENDE STAP                |

Wanneer je een geldige start- en einddatum hebt opgegeven, klik dan op 'volgende stap'. De opgegeven datums worden nu gevalideerd. De volgende fouten kunnen zich voordoen:

- De einddatum valt vroeger dan de startdatum
- De startdatum valt vroeger dan de minimum startdatum (14 dagen op voorhand)
- De startdatum valt later dan de maximum startdatum
- Het start uur is vroeger dan het minimum start uur van die dag

Wanneer de datums geldig zijn, ga je naar de volgende stap.

### Stap 3: Activiteit informatie

In deze stap moet je opgeven voor welke activiteit je de reservatie wenst aan te vragen. In het omschrijvingsveld kun je ook wat meer informatie opgeven.

| Activiteit*  |               |  |
|--------------|---------------|--|
|              |               |  |
| Omschrijving |               |  |
|              |               |  |
|              | VORIGE STAP   |  |
|              | VOLGENDE STAP |  |

Geef de informatie van de activiteit in en klik op 'volgende stap'

#### Stap 4: Gebouw en zalen

In deze stap kun je aangeven of je een zaal wenst te reserveren of niet. Indien je aangeeft dat je een zaal wenst te reserveren, dan komt er een selectieveld tevoorschijn om een gebouw te selecteren.

| Wil je een zaal reserveren?* |   |
|------------------------------|---|
| Nee                          |   |
| Ja                           |   |
| Gebouw*                      |   |
| OC Beselare                  | × |

Eens je een gebouw selecteert, krijg je de zalen van het gebouw te zien. Indien het gebouw niet is opgedeeld in verschillende zalen, dan krijg je de optie om het gebouw "volledig" aan te vragen.

Naast iedere zaal staat ook aangeduid of de zaal nog beschikbaar is voor de geselecteerde datum. Indien de gewenste zaal niet beschikbaar is, zal je hem ook niet kunnen selecteren.

|            |         |                       |               |          | Gebouw*          |                             |
|------------|---------|-----------------------|---------------|----------|------------------|-----------------------------|
| Gebouw*    |         |                       |               |          | OC Geluveld      |                             |
| OC Beselar | re      |                       |               |          |                  |                             |
|            |         |                       | Gebouw*       |          | NIET BESCHIKBAAR | Bar                         |
| BESCHIK    | (BAAR   | Foyer                 | OC Zandvoorde |          | NIET BESCHIKBAAR | Grote zaal beneden          |
| BESCHIK    | BAAR    | Polyvalente zaal      |               |          | NIET BESCHIKBAAR | Kleine vergaderzaal beneden |
| NIET BESCI | HIKBAAR | Vergaderzaal in Foyer | BESCHIKBAAR   | Volledig | NIET BESCHIKBAAR | Leskeuken beneden           |

Wanneer je de nodige zaal/zalen geselecteerd hebt, klik dan op 'Volgende stap'. Het systeem doet nog wat extra validaties en daarna ga je naar de volgende stap.

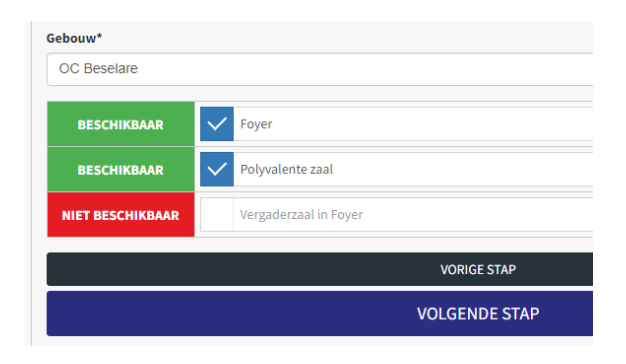

### **Stap 5: Materiaal**

In deze stap kun je aangeven of je materiaal wenst te reserveren. Indien je aangeeft dat je materiaal wenst te selecteren, dan komt het beschikbaar materiaal zichtbaar.

| Vil je materiaal r | reserveren?* |                                                                                       |
|--------------------|--------------|---------------------------------------------------------------------------------------|
| Nee                |              |                                                                                       |
| 🕗 Ja               |              |                                                                                       |
| Elektriciteit      |              |                                                                                       |
| Beschikbaar        | Nodig        | Materiaal                                                                             |
| <b>2</b> / 2       | - 0          | + Verdeelkast groot (220V/380V)<br>verdeelkast wordt geplaatst door technische dienst |
| <b>2</b> / 2       | - 0          | + Verdeelkast klein (220 V)<br>verdeelkast wordt geplaatst door technische dienst     |

Geef bij het gewenste materiaal het aantal in dat je nodig hebt. Indien een item niet beschikbaar is, zal dit aangeduid zijn en kun je geen aantal invoeren.

| Naders       |                    |                                                            |
|--------------|--------------------|------------------------------------------------------------|
| Beschikbaar  | Nodig              | Materiaal                                                  |
| <b>0</b> / 1 | A NIET beschikbaar | Aanhangwagen met fietsnadars<br>15 nadars per aanhangwagen |

Bij sommige items zie je ook een 'foto' icoontje. Als je hier op klikt, krijg je een foto te zien van het item.

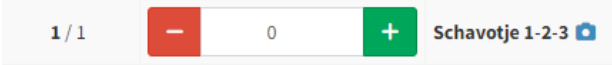

Eens je bij al het gewenste materiaal een aantal hebt ingevuld, klik dan op "Volgende stap". Het systeem doet nog wat extra validaties en daarna ga je naar de volgende stap.

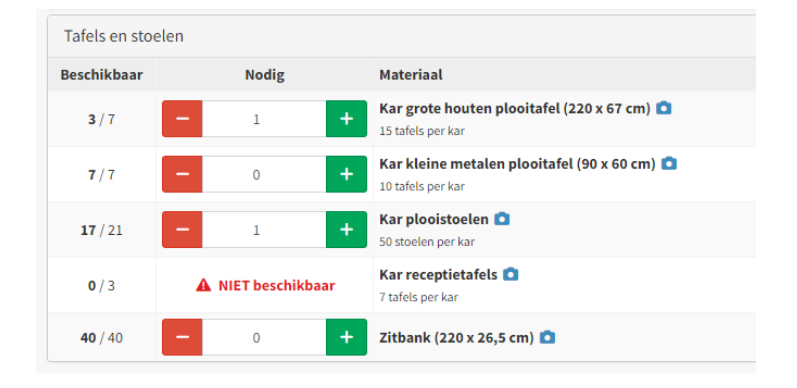

### Stap 6: Aanvullende informatie

In sommige gevallen zal er aanvullende informatie nodig zijn voor de reservatie. Dit is mogelijk voor de volgende scenario's:

- 1 van de geselecteerde zalen heeft specifieke opties waarvoor er extra informatie nodig is
  - Bv: OC Beselare heeft in de Polyvalente zaal een zittribune, wanneer je een reservatie maakt voor deze zaal moet je aangeven of je deze nodig hebt
- Er werd aangegeven dat er materiaal nodig is, dan moet er een leverlocatie & adres worden opgegeven.
  - Wanneer er zowel materiaal als een zaal nodig is, zal de leverlocatie & adres al ingevuld zijn. Je hoeft dan enkel nog een specifieke locatie op te geven.

| ibune uitgeschoven worden?*                   |                         |            | Ţ |
|-----------------------------------------------|-------------------------|------------|---|
| a rij zitjes voorzien worden bij de tribune?* |                         |            | Ţ |
|                                               | Leverlocatie - Specifie | ek*        |   |
|                                               | Bv; Achterdeur, bij po  | port, zaal |   |
|                                               |                         |            |   |
|                                               |                         |            | × |
|                                               | Huisnummer*             | Postbus    |   |
| at                                            | * 12                    |            |   |
|                                               |                         |            |   |
|                                               | VORIGE STAP             |            |   |
|                                               | VOLGENDE STAP           |            |   |
|                                               | VOLGENDE STAP           |            |   |

Indien er aanvullende informatie nodig is, vul deze aan en klik op "Volgende stap". Indien er geen aanvullende informatie nodig is, dan kun je gewoon op "Volgende stap" klikken.

### Stap 7: Overzicht

Dit is de laatste stap van de aanvraag. In deze stap krijg je een overzicht te zien van alle opgegeven informatie. Hier kun je controleren of alle opgegeven informatie correct is. Indien er iets niet correct is of je bent iets vergeten dan kun je aan de hand van de bovenstaande knoppen terug gaan naar de stap waar de fout zich bevindt.

| TESTVERENIGING - INTERNE TESTEN                                                                                                    |  |  |
|----------------------------------------------------------------------------------------------------|--|--|
| 26/01/2023 12:00                                                                                                    |  |  |
| 26/01/2023 14:00                                                                                                    |  |  |
| TEST                                                                                                    |  |  |
| Test voor handleiding                                                                                                    |  |  |
|                                                                                                    |  |  |
| OC Beselare                                                                                                    |  |  |
| <ul><li>Foyer</li><li>Polyvalente zaal</li></ul>                                                                                                    |  |  |
| Moet de zittribune uitgeschoven worden?<br>Ja                                                                                                    |  |  |
| Moet de extra rij zitjes voorzien worden bij de tribune?<br>Nee                                                                                                   |  |  |
|                                                                                                    |  |  |
| <ul> <li>1x Oplegger nadars aluminium (2m)</li> <li>5x Blauwe vaten</li> <li>1x Kar grote houten plooitafel (220 x 67 cm)</li> <li>1x Kar plooistoelen</li> </ul> |  |  |
| Polyvalente zaal                                                                                                    |  |  |
| Geluwestraat 12, 8980 Beselare                                                                                                    |  |  |
|                                                                                                    |  |  |

Onder het overzicht krijg je de mogelijkheid om extra opmerkingen toe te voegen voor de medewerkers van de dienst Vrije tijd.

Indien alle opgegeven informatie klopt, vink dan "Ik ga akkoord met het gebruikersreglement" aan en klik op "Reservatie aanvragen". Het formulier wordt nu gevalideerd op fouten. Indien alles correct is, krijg je een bevestiging te zien van je aanvraag. Indien er nog fouten in de aanvraag zitten, dan krijg je deze te zien en kan je ze rechtzetten.

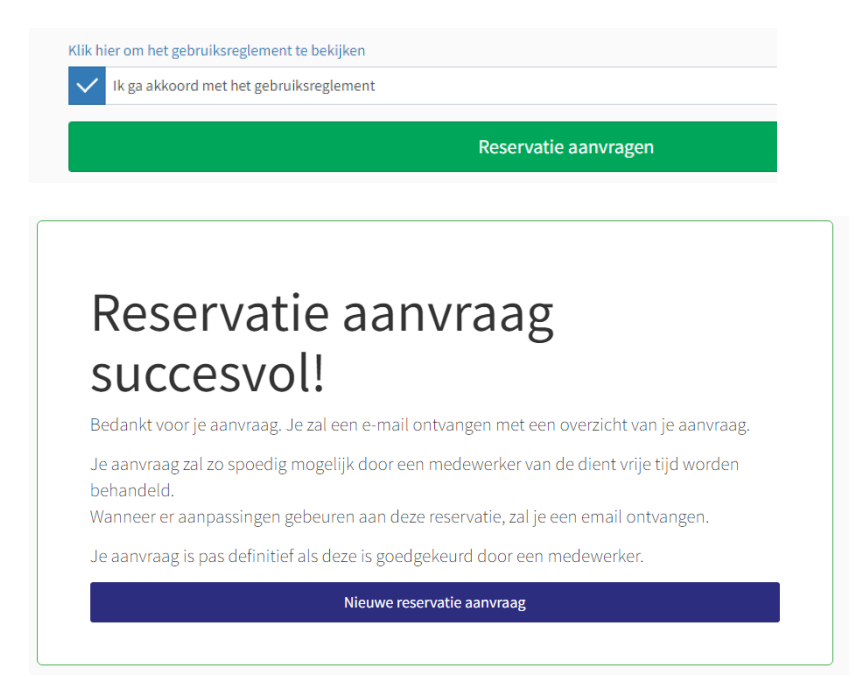

Je ontvangt ook een email met het overzicht van je aanvraag. **Opgepast: Je aanvraag is pas definitief als een medewerker van de dienst vrije tijd de aanvraag goedkeurt**. Hiervan zal je ook een bevestiging ontvangen via email.

#### Beste

Bedankt voor je reservatie aanvraag. Een werknemer van de dienst vrije tijd behandelt deze zo spoedig mogelijk.

Je vindt een overzicht van deze reservatie (230126-2eeb95) in bijlage van deze email

De huidige status van deze reservatie is: Wachten op goedkeuring

Opgepast: De reservatie is ENKEL definitief wanneer de status 'Goedgekeurd' is.

# Je reservaties raadplegen

Je kan op elk moment de reservaties van je vereniging(en) raadplegen op Mijn Zonnebeke. Eens aangemeld kun je klikken op "Mijn reservaties' (Deze knop staat in het menu links)

📋 Mijn reservaties

Op deze pagina staan alle reservaties van je vereniging(en). Standaard worden enkel toekomstige reservaties weergegeven. Als je reservaties van het verleden wil zien, kun je de filter aanpassen. Je kan met de zoekbalk ook gemakkelijk zoeken naar reservaties met een specifieke referentie of activiteit.

Bovenaan de pagina (rechts) vind je een knop om een nieuwe aanvraag in te dienen.

In de tabel met de reservaties kun je alle basisgegevens terug vinden. Links vind je de status van de reservatie terug en een eventuele opmerking (wanneer je met je

muis over het icoon gaat, krijg je meer informatie te zien).

Naast de basisgegevens kun je ook zien of er zalen en/of materiaal gevraagd zijn in de reservatie. Als je met je muis over "Ja" gaat, kun je zien over welke zalen/materiaal het gaat.

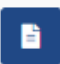

Door rechts op de knop te klikken naast een reservatie, kun je een overzicht krijgen van de reservatie in kwestie (PDF). Dit is hetzelfde overzicht als het overzicht dat je via mail hebt ontvangen.

| Mijn reservaties (3) |         |                   |                                                                     |                          |                                      | R        | eservatie aan    | vragen |
|----------------------|---------|-------------------|---------------------------------------------------------------------|--------------------------|--------------------------------------|----------|------------------|--------|
| •                    | Zoeken. |                   | ٩                                                                   |                          |                                      |          | <b>T</b> Filters | 1 -    |
| Startdat             | tum     |                   |                                                                     | -                        |                                      |          |                  |        |
| 12/01/2023           |         |                   | =                                                                   | dd/mm/jjjj               |                                      |          |                  | Ê      |
|                      |         |                   |                                                                     |                          |                                      |          |                  |        |
|                      |         |                   |                                                                     |                          | <b>Filter to</b>                     | bepassen | ▲ Reset f        | filter |
| Status               |         | Referentie        | Aangevraagd door                                                    | Activiteit<br>informatie | Start- en<br>einddatum               | Zalen    | Materiaal        |        |
| X                    |         | 230126-<br>2eeb95 | TESTVERENIGING - INTERNE<br>TESTEN<br>Koen Winne                    | TEST                     | 26/01/2023 12:00<br>26/01/2023 14:00 | AL       | AL               |        |
| ×                    | Ð       | 231231-<br>4e065d | <b>TESTVERENIGING - INTERNE</b><br><b>TESTEN</b><br>Jasper Vallaeys | Feest - Test             | 31/12/2023 09:00<br>31/12/2023 15:00 | AL       | NEE              |        |
| ×                    | Ð       | 231231-<br>b14445 | TESTVERENIGING - INTERNE<br>TESTEN<br>Jasper Vallaeys               | Feest - Test             | 31/12/2023 09:00<br>31/12/2023 15:00 | NEE      | JA               |        |

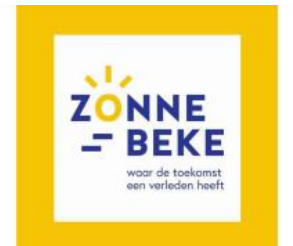

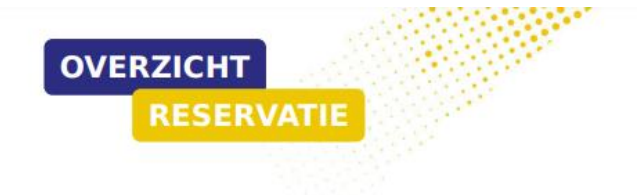

## Algemene informatie

| Status            | WACHTEN OP GOEDKEURING          |
|-------------------|---------------------------------|
| Referentie        | 230126-2eeb95                   |
| Vereniging        | TESTVERENIGING - INTERNE TESTEN |
| Verantwoordelijke | Koen Winne                      |
| Startdatum        | 26/01/2023 12:00                |
| Einddatum         | 26/01/2023 14:00                |
| Activiteit        | TEST                            |

# Omschrijving

Test voor handleiding

### Opmerking van de aanvrager

Dit is een test voor de handleiding

#### Zaalreservaties

| OC Beselare | Foyer                                                                                                    |
|-------------|----------------------------------------------------------------------------------------------------|
| OC Beselare | Polyvalente zaal<br>• Moet de zittribune uitgeschoven worden?<br>Ja<br>• Moet de extra rij zitjes voorzien worden bij de tribune?<br>Nee |

| Item                                                           | Categorie              | Aantal |
|----------------------------------------------------------------|------------------------|--------|
| Oplegger nadars aluminium (2m)<br>75 nadars per oplegger       | Naders                 | lx     |
| Blauwe vaten<br>Zelf vuilzakken voorzien                       | Overige feestmateriaal | 5x     |
| Kar grote houten plooitafel (220 x 67 cm)<br>15 tafels per kar | Tafels en stoelen      | lx     |
| Kar plooistoelen<br>50 stoelen per kar                         | Tafels en stoelen      | lx     |

#### Leverdetails

| Levermethode | Wordt geleverd en opgehaald door de gemeente |
|--------------|----------------------------------------------|
| Leveradres   | Geluwestraat 12, 8980 Beselare               |
| Leverlocatie | OC Beselare - Polyvalente zaal               |